DNS 切り替え後にトラブルが発生した場合に参考にしてください。

■9/29に切り替えを実施したお客様へ

現在、切り替え以前にご利用いただけました「WEBメールサービス」にログインでき ない事象が発生しております。 不具合解消に向け、調査・対応を実施しております。 お急ぎの場合は、新WEBメール「Denbun」をご利用いただくようお願いします。

■DNS 切替が完了しているかどうかの確認方法

まずは、お客様ドメインでサイトマネージャーにアクセスし、開けることをご確認く ださい。

(http://お客様ドメイン:8080)

開くことができれば DNS の切り替えが完了していることになります。

■用語の定義

新サーバ :「ビジネスサーバ・Standard プラス」 旧サーバ :「ビジネスサーバ・Standard」

■メールの受信ができない場合

メールソフトの設定が以下のようになっているかをご確認ください。

- ・POP サーバ名:お客様ドメイン(またはお客様新サーバ IP アドレス)
- ・SMTP サーバ名:お客様ドメイン(またはお客様新サーバ IP アドレス)
- ・メールアカウント:@の左側(houjin@plala.co.jpの場合 houjin)
- ・メールパスワード:今まで使っていたパスワード

※今まで使っていたメールパスワードが 32 文字より長い場合や
 @\$%\*()&の記号が含まれていた場合は、
 サイトマネージャーからメールパスワードを再設定した上で、

新しいメールパスワードをメールソフトに設定してください。

■旧サーバに届いているメールを見たい場合

メールソフトの設定を以下に変更し、旧サーバに届いているメールを受信してみてく ださい。

・POP サーバ名: [旧サーバのホスティングログイン ID].securesites.com

・SMTP サーバ名: [旧サーバのホスティングログイン ID].securesites.com

または

・POP サーバ名:旧サーバの IP アドレス

・SMTP サーバ名:旧サーバの IP アドレス

■ホームページが古い、新しい Web ページに更新したい場合

以下の内容で FTP ソフトを設定して、新サーバに接続いただき、 新しい Web ページのファイルをアップロードしてください。

- ・ホスト名(サーバ名):お客様ドメイン(またはお客様新サーバ IP アドレス)
- ・ユーザ名:admin
- ・パスワード:新サーバのパスワード (移行同意書をご確認ください)

★ご注意ください!<ファイルアップロード先> 旧サーバでは「www」→「htdocs」配下にホームページのファイルをアップロード。 新サーバでは「home」の中にファイルをアップロードしてください。

※新サーバのディレクトリの構造は、ビジネスぷらら HP 上のマニュアルページ (http://biz.plala.or.jp/support/manu/server/index.html) 「ビジネスサーバ・Standard プラスオンラインマニュアル」の 「ファイル転送」欄「ディレクトリ構造」にて公開しております。 ■アクセス制限をしているページが開けなくなった場合

以下の流れでご対処ください。

例) http://お客様ドメイン/user というページにアクセス制限をかけていた場合

<再設定手順>

- FTP ソフトで、新サーバに接続。
  ホスト名:お客様ドメイン(または新サーバ IP アドレス)
  ユーザ名:admin
  パスワード:新サーバのパスワード(移行同意書をご確認ください)
- ベーシック認証を設定していたディレクトリを開く。
  例)http://お客様ドメイン/user というページにアクセス制限をかけている場合、 「home」→「user」ディレクトリを参照
- 3. 該当のディレクトリにある「.htaccess」ファイルを削除
- 新サーバの管理者画面にアクセス http://お客様ドメイン:8080
- 5.「サイトマネージャー」にログイン ユーザ名:admin

パスワード:新サーバのパスワード(移行同意書をご確認ください)

- 6.「WEB&FTP 管理」項目にある 「アクセス制御」の「Web アクセス制御」をクリック
- 7. ディレクトリ名を入力し、(例の場合だと/home/user)「入力」ボタンをクリック
- 8.「パスワード認証によるアクセス制御」を選択し「設定」ボタンをクリック
- 9. 「新規 ID の追加」ボタンをクリック
- 10. ID とパスワードとパスワード(再入力)に設定したい内容を入力し、「追加」を クリック
- 最後にブラウザでお客様のアクセス制限ページを開いてみて(例の場合は http:// お客様ドメイン/user)
   設定した ID とパスワードでログインできる事を確認してください

■急に迷惑メールが増えた場合

旧サーバはトレンドマイクロのフィルタが自動で ON になっておりましたが 新サーバはフィルタ機能の初期設定が OFF になっております。

新サーバではシマンテックのフィルタが導入されていますので、 フィルタ設定を行いたい場合はお客様にて ON に設定してください。 なお、細かい条件設定はできず、以下の設定のみとなります。

迷惑メールフィルタの「ON/OFF」
 迷惑メールとチェックしたものに指定の文字を追加「する/しない」
 迷惑メールとチェックしたものを隔離「する/しない」

設定したい場合は、サイトマネージャーにログインいただき、

1については、「メール管理」→「迷惑メールフィルタ管理」

→「迷惑メールフィルタ ON-OFF」より設定ください。

2については、「メール管理」→「迷惑メールフィルタ管理」

→「迷惑メール隔離設定」より設定ください。

なお、隔離したメールを閲覧する場合は、IMAP 対応のメールソフトでご確認ください。 (隔離されたフォルダ (MEIWAKU) には IMAP でのみ接続可能です)

IMAPの接続はせずに迷惑メールを都度チェックしたいという場合は、 隔離設定はせずに、指定の文字(MEIWAKUなど)を件名に追加する設定にし、 メールソフトで全メールを受信した上で、

メールソフト上で MEIWAKU と件名に入っているものを振り分けるのが宜しいかと 思います。